## HANDLEIDING INSTALLATIE EN GEBRUIK MOBIELE APP

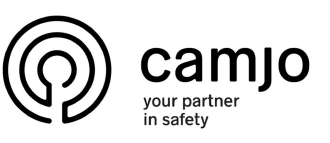

1

Installeer de Gratis App vanaf uw App store (Iphone), of Play Store (Android) Zoek op "intratone App" en installeer de app op uw telefoon.

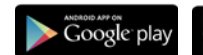

Klik op volgende en vul de

code in die u per SMS heeft

ontvangen. Deze is om

te verifiëren of het juiste

4

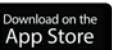

5

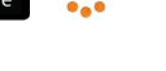

"Open" de App en u komt op het volgende scherm

3

Klik op "Doorgaan" en vul uw telefoonnummer in. U krijgt een SMS naar uw telefoon verzonden.

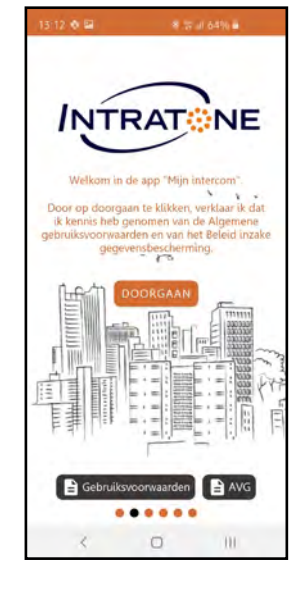

Wanneer iemand bij u aanbelt dan start de Intratone App vanzelf op met het volgende scherm. U kunt er nu voor kiezen om te zien wie er voor de deur staat (Groene knop) of te weigeren (Rode knop).

6

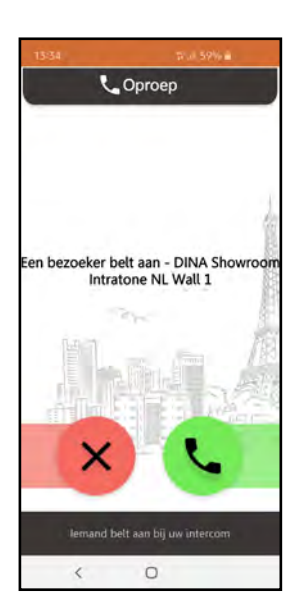

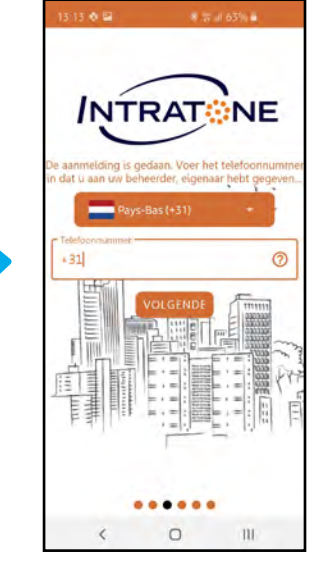

Indien u voor de groene knop heeft gekozen krijgt u de persoon die voor de deur staat in het scherm te zien of de bezoeker te woord te staan.

Nu kunt u ervoor kiezen de deur te openen, of niet.

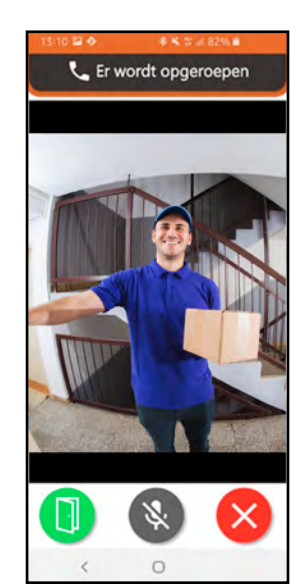

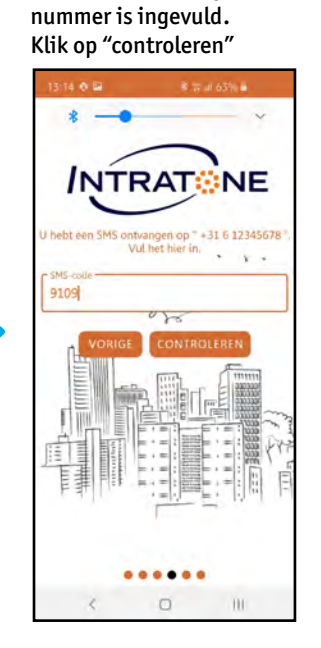

Indien u dit scherm krijgt is uw app op de juiste manier geinstalleerd en kunt u deze gaan gebruiken!

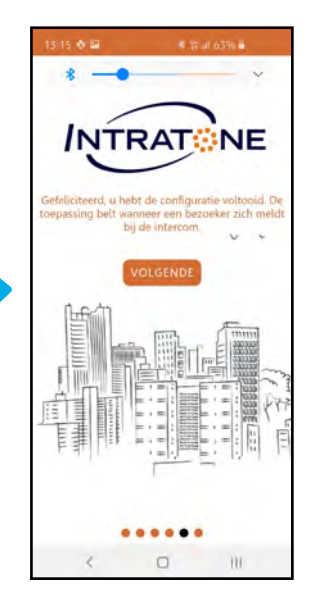

## INTRATONE SUPPORT

- T (+32) 56 20 40 10
- E info@camjo.be